## ENLACE - Académico

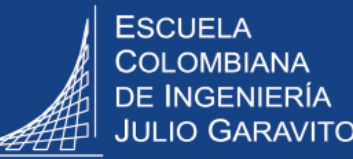

## **Consultar informe de estudiantes** con notas de tercio perdidas

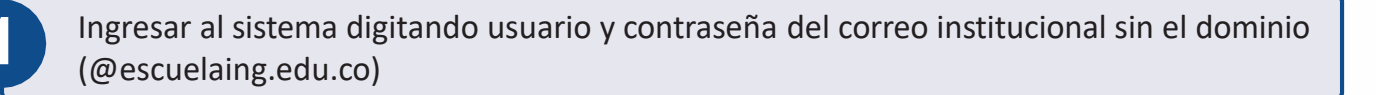

En la parte superior derecha, hacer clic en el ícono 🙋 , seleccionar la opción Inicio clásico y seguir la ruta:

Menú Principal > Registros e Inscripciones > Datos Adicionales de Alumnos > Informe **Seguimiento Estudiante** 

En los criterios de búsqueda, ingresar los datos que se solicitan.

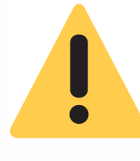

Es importante que los datos sean ingresados en orden, iniciando por el campo Grado Académico, luego Programa Académico y posteriormente Ciclo Lectivo que corresponde al periodo académico. Esto permitirá que la información se muestre de forma correcta al hacer clic en el ícono 🔍

Se puede hacer la consulta en los siguientes casos:

- Α. Para un semestre en particular: en el campo Semestre Académico ingresar el número correspondiente al semestre (1 a 10). Se visualizarán todos los estudiantes de ese semestre que tienen alguna nota de tercio en un valor menor a 3.0.
- Β. Para un estudiante específico: ingresar además el **ID estudiante** que corresponde al número de identificación que le asigna Enlace - Académico a cada estudiante.

| Criterios de Ejecución                     |                                  |
|--------------------------------------------|----------------------------------|
| Institución Académica ECIJG Q *Campus BOGJ | Luego, hacer clic<br>en el botón |
| *Grado Académico                           | Buscar                           |
| *Ciclo Lectivo                             |                                  |

En pantalla se desplegarán los datos de acuerdo con los criterios de búsqueda ingresados.

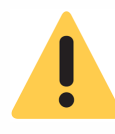

Se visualizará la información de los estudiantes que en alguna de las asignaturas que están cursando, tienen una nota inferior a 3.0, independiente del tercio en el que la hayan perdido.

| ) Estudiante | Nombre           | Correo-E                                | Semestre Académico | Promedio Semestre Anterior | Promedio Acumulado | Nombre Asesor | Ver Actividades Asignaturas | Ver Asignaturas |
|--------------|------------------|-----------------------------------------|--------------------|----------------------------|--------------------|---------------|-----------------------------|-----------------|
| 10000017     | NICOLAS HERREÑC  | nicolas.herreno@mail.escuelaing.edu.co  | 2                  | 3.073                      | 2.20               | HUGO ESPINOSA | Ver Actividades Asignaturas | Ver Asignaturas |
| 10000018     | JUAN SALDARRIAGA | juan.saldarriaga@mail.escuelaing.edu.co | 2                  | 4.250                      | 3.15               | HUGO ESPINOSA | Ver Actividades Asignaturas | Ver Asignaturas |
| 100000.28    | NICOLE NIÑO      | nicole.nino@mail.escuelaing.edu.co      | 2                  | 3.767                      | 2.69               | CARLOS CRUZ   | Ver Actividades Asignaturas | Ver Asignaturas |
| 10000051     | MAYRA TORRES     | mayra.torres@mail.escuelaing.edu.co     | 2                  | 2.864                      | 2.37               | FELIPE SANTOS | Ver Actividades Asignaturas | Ver Asignaturas |

En caso que el estudiante no tenga consejero asignado, la columna **Nombre Asesor** aparecerá en blanco.

En la parte derecha del informe, al hacer clic en el botón Ver Actividades Asignaturas se podrán visualizar las asignaturas que está cursando el estudiante y la nota obtenida en el o los tercios, hasta el momento de la consulta.

| Notas de Activio                                 | dades                                                             |          |                            |                         |        |        |        |          |        |
|--------------------------------------------------|-------------------------------------------------------------------|----------|----------------------------|-------------------------|--------|--------|--------|----------|--------|
| Institución Ac                                   | adémica EC                                                        | JG       | BOGJG                      |                         |        |        |        |          |        |
| Grado Académico Pregrado Programa Académico IIND |                                                                   |          |                            |                         |        |        |        |          |        |
| ID E                                             | ID Empleado 1000001726 Ciclo 1920                                 |          |                            |                         |        |        |        |          |        |
|                                                  | Personalizar   Buscar   Ver Todo   🛃   🌉 🛛 Primero 🕢 1-6 de 6 🕟 Ú |          |                            |                         |        |        |        | 🕥 Último |        |
| Nº Catálogo                                      | ID Curso                                                          | Nº Clase | Nombre Asignatura          |                         | Nota 1 | Nota 2 | Nota 3 | Nota 4   | Nota 5 |
| 1 FIME                                           | 100738                                                            | 1110     | Física Mecánica            |                         | 0,0    | 0,0    | 0,0    |          |        |
| 2 AGEO                                           | 100060                                                            | 1693     | Análisis Geométrico        | Análisis Geométrico 0,0 |        |        | 0,0    | 0,0      | 0,0    |
| 3 FUEC                                           | 100773                                                            | 2204     | Fundamentos Económicos 0,0 |                         |        | 0,0    | 0,0    |          |        |
| 4 FCO2                                           | 100714 1999 Fundamentos de la comunicación 0,0 0,0 0,0            |          |                            |                         |        |        |        |          |        |

Al hacer clic en el botón Ver Asignaturas , aparecerá información más detallada de las mismas. Además, con los botones Ver cancelaciones, como su nombre lo indica, ver si ha cancelado previamente y en qué periodo, o Ver repeticiones donde aparece dicha información.

|   |                    |             |       |          |          | Personalizar   Buscar   Ver Todo | 🔄   🔣 🛛 Primero 🕢 | ) 1-5 de 8 🕑 Último |
|---|--------------------|-------------|-------|----------|----------|----------------------------------|-------------------|---------------------|
|   | Programa Académico | ID Empleado | Ciclo | ID Curso | Nº Clase | Nombre Asignatura                | Ver Cancelaciones | Ver Repeticiones    |
| 1 | IIND               | 1000001726  | 1920  | 100060   | 1693     | Análisis Geométrico              | Ver Cancelaciones | Ver Repeticiones    |
| 2 | IIND               | 1000001726  | 1920  | 100714   | 1999     | Fundamentos de la comunicación   | Ver Cancelaciones | Ver Repeticiones    |
| 3 | IIND               | 1000001726  | 1920  | 100738   | 1110     | Física Mecánica                  | Ver Cancelaciones | Ver Repeticiones    |
| 4 | IIND               | 1000001726  | 1920  | 100738   | 1121     | Física Mecánica                  | Ver Cancelaciones | Ver Repeticiones    |
| 5 | IIND               | 1000001726  | 1920  | 100773   | 2204     | Fundamentos Económicos           | Ver Cancelaciones | Ver Repeticiones    |

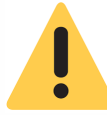

En caso que al hacer clic en esos botones no aparezca información, significa que el estudiante no ha repetido y tampoco ha cancelado previamente la asignatura.

| Consultar informe de estudiantes con notas de tercio perdidas | Pág. 3 de 3 Junio 2020                                  |
|---------------------------------------------------------------|---------------------------------------------------------|
| Soporte a través del Centro de Servicios Tecno                | lógicos:                                                |
| Aplicación móvil: Aranda Helper                               | Correo: serviciosti@escuelaing.edu.co                   |
| 🐑 Teléfono: 668 3600 extensión 611                            | Chat en sitio web: <b>serviciosti.escuelaing.edu.co</b> |
| Web: serviciosti.escuelaing.edu.co                            |                                                         |